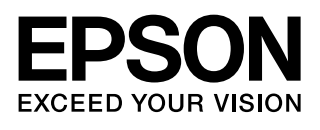

# EP-708A スタートガイド

本製品を安全にお使いいただくために『使用上のご注意』(別紙)を本作業の前に必ずお読みください。

©2015 Seiko Epson Corporation All rights reserved. 2015 年 10 月発行 Printed in XXXXXX

1 プリンターをセットアップする

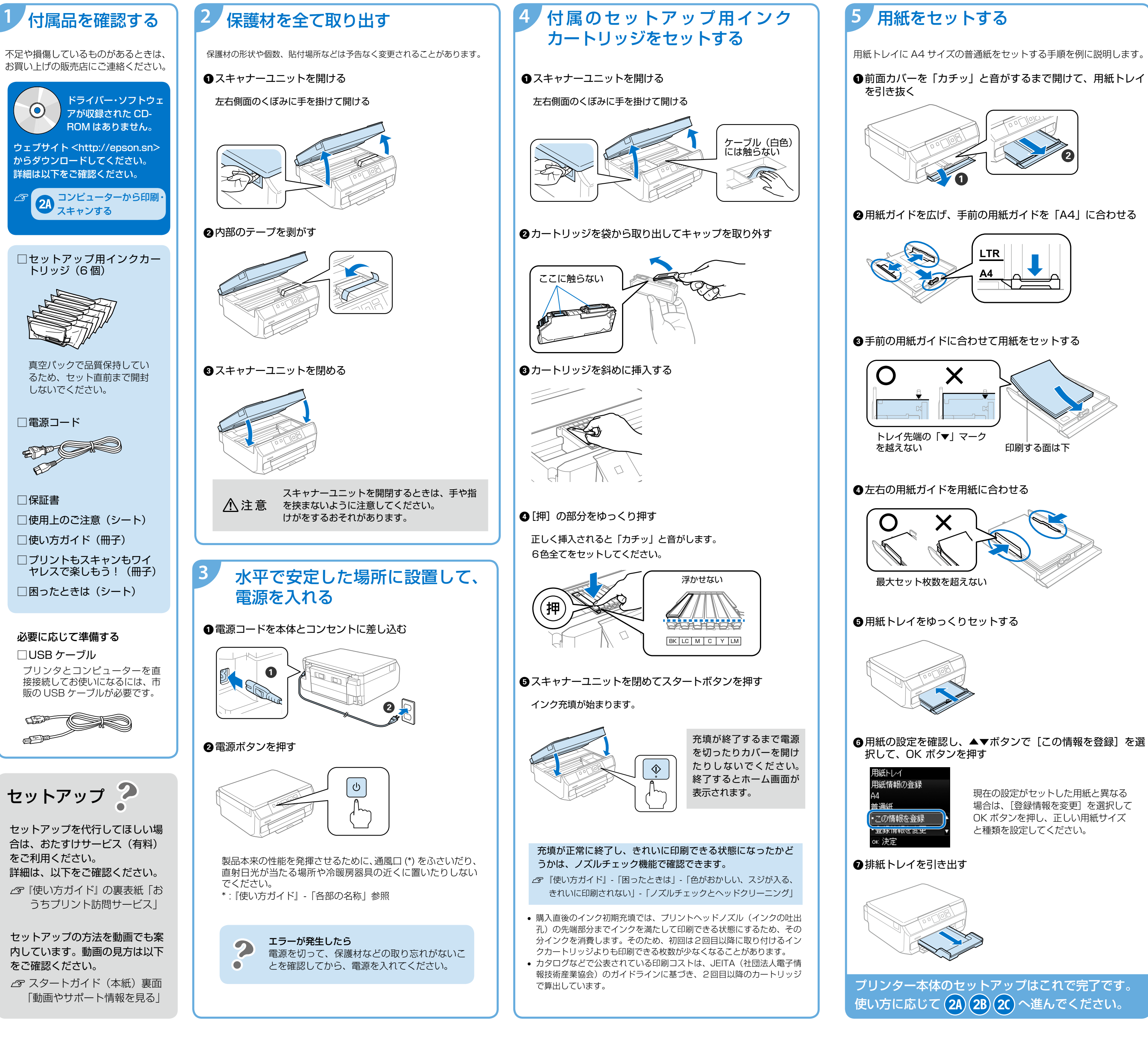

現在の設定がセットした用紙と異なる 場合は、「登録情報を変更」を選択して OK ボタンを押し、正しい用紙サイズ

## 2A コンピューターから印刷・スキャンする

コンピューター画面上の指示に従って、必要なソフトウェアのインストール、USB ケーブルまたはネット ワーク (無線 LAN · 有線 LAN) 経由でプリンターとコンピューターの接続を行います。 → セットアップにはインターネットへ接続されたコンピューターが必要です。 パソコンがインターネットに接続されていない場合 (Windows) 1. インターネットに接続された別のコンピューターから、<http://epson.sn> にアクセスする 2. サポートページで [ ソフトウェアの保存 ]-[ ダウンロード ]-[ 保存 ] の順に選択する 3. 手順2 で保存したファイルを、300MB 以上の空き容量がある USB フラッシュメモリー等にコピーする 4. 接続設定するコンピューターで、コピーしたファイルを実行する ●インターネットブラウザで下記 URL を入力する epson.sn ②「EP-708A」を入力して Q をクリックする EP-708A 3[今すぐセットアップ]をクリックし、開いた 画面で [ダウンロード]をクリックする Windows をお使いの場合 ようこそ! [ユーザーアカウント制御] 画面で [はい] を選 初めてお使いになる場合や接続デバイスを追加する場合は、セットアッ を始めましょう。 択する プログラム名: Epson Install Navi 発送洗小の発行元: SEDKO CPSON Corporation ULV(Y) V4VR(N) セキュリティーソフトやファイアウォールからの 2 インストールと接続設定 警告画面では「ブロックしない」や「許可する」 などを選択して作業を続行してください ダウンロード ④画面の指示に従って作業を進める Mac OS X v10.8.x 以降をお使いの場合 プリンターをネットワーク接続で設定すると、 1. ソフトウェアの OS 標準ドライバー(AirPrint)が自動的に選 択されます。この場合プリンターの一部機能が インストール 使用できません。以下の案内に従って、エプソ 2. 接続設定 ン製ドライバーを選択します。 http://epson.sn ∠͡͡͡͡͡͡͡͡͡͡͡͡͡͡͡͡͡͡͡͡͡͡ː - 
ਸਿੰਮੀ - 
ਸਿੰਮੀ - 
ਸਿੰਮੀ - 
ਸਿੰਮੀ - 
ਸਿੰਮੀ - 
ਸਿੰਮੀ - 
ਸਿੰਮੀ - 
ਸਿੰਮੀ - 
ਸਿੰਮੀ - 
ਸਿੰਮੀ - 
ਸਿੰਮੀ - 
ਸਿੰਮੀ - 
ਸਿੰਮੀ - 
ਸਿੰਮੀ - 
ਸਿੰਮੀ - 
ਸਿੰਮੀ - 
ਸਿੰਮੀ - 
ਸਿੰਮੀ - 
ਸਿੰਮੀ - 
ਸਿੰਮੀ - 
ਸਿੰਮੀ - 
ਸਿੰਮੀ - 
ਸਿੰਮੀ - 
ਸਿੰਮੀ - 
ਸਿੰਮੀ - 
ਸਿੰਮੀ - 
ਸਿੰਮੀ - 
ਸਿੰਮੀ - 
ਸਿੰਮੀ - 
ਸਿੰਮੀ - 
ਸਿੰਮੀ - 
ਸਿੰਮੀ - 
ਸਿੰਮੀ - 
ਸਿੰਮੀ - 
ਸਿੰਮੀ - 
ਸਿੰਮੀ - 
ਸਿੰਮੀ - 
ਸਿੰਮੀ - 
ਸਿੰਮੀ - 
ਸਿੰਮੀ - 
ਸਿੰਮੀ - 
ਸਿੰਮੀ - 
ਸਿੰਮੀ - 
ਸਿੰਮੀ - 
ਸਿੰਮੀ - 
ਸਿੰਮੀ - 
ਸਿੰਮੀ - 
ਸਿੰਮੀ - 
ਸਿੰਮੀ - 
ਸਿੰਮੀ - 
ਸਿੰਮੀ - 
ਸਿੰਮੀ - 
ਸਿੰਮੀ - 
ਸਿੰਮੀ - 
ਸਿੰਮੀ - 
ਸਿੰਮੀ - 
ਸਿੰਮੀ - 
ਸਿੰਮੀ - 
ਸਿੰਮੀ - 
ਸਿੰਮੀ - 
ਸਿੰਮੀ - 
ਸਿੰਮੀ - 
ਸਿੰਮੀ - 
ਸਿੰਮੀ - 
ਸਿੰਮੀ - 
ਸਿੰਮੀ - 
ਸਿੰਮੀ - 
ਸਿੰਮੀ - 
ਸਿੰਮੀ - 
ਸਿੰਮੀ - 
ਸਿੰਮੀ - 
ਸਿੰਮੀ - 
ਸਿੰਮੀ - 
ਸਿੰਮੀ - 
ਸਿੰਮੀ - 
ਸਿੰਮੀ - 
ਸਿੰਮੀ - 
ਸਿੰਮੀ - 
ਸਿੰਮੀ - 
ਸਿੰਮੀ - 
ਸਿੰਮੀ - 
ਸਿੰਮੀ - 
ਸਿੰਮੀ - 
ਸਿੰਮੀ - 
ਸਿੰਮੀ - 
ਸਿੰਮੀ - 
ਸਿੰਮੀ - 
ਸਿੰਮੀ - 
ਸਿੰਮੀ - 
ਸਿੰਮੀ - 
ਸਿੰਮੀ - 
ਸਿੰਮੀ - 
ਸਿੰਮੀ - 
ਸਿੰਮੀ - 
ਸਿੰਮੀ - 
ਸਿੰਮੀ - 
ਸਿੰਮੀ - 
ਸਿੰਮੀ - 
ਸਿੰਮੀ - 
ਸਿੰਮੀ - 
ਸਿੰਮੀ - 
ਸਿੰਮੀ - 
ਸਿੰਮੀ - 
ਸਿੰਮੀ - 
ਸਿੰਮੀ - 
ਸਿੰਮੀ - 
ਸਿੰਮੀ - 
ਸਿੰਮੀ - 
ਸਿੰਮੀ - 
ਸਿੰਮੀ - 
ਸਿੰਮੀ - 
ਸਿੰਮੀ - 
ਸਿੰਮੀ - 
ਸਿੰਮੀ - 
ਸਿੰਮੀ - 
ਸਿੰਮੀ - 
ਸਿੰਮੀ - 
ਸਿੰਮੀ - 
ਸਿੰਮੀ - 
ਸਿੰਮੀ - 
ਸਿੰਮੀ - 
ਸਿੰਮੀ - 
ਸਿੰਮੀ - 
ਸਿੰਮੀ - 
ਸਿੰਮੀ - 
ਸਿੰਮੀ - 
ਸਿੰਮੀ - 
ਸਿੰਮੀ - 
ਸਿੰਮੀ - 
ਸਿੰਮੀ - 
ਸਿੰਮੀ - 
ਸਿੰਮੀ - 
ਸਿੰਮੀ - 
ਸਿੰਮੀ - 
ਸਿੰਮੀ - 
ਸਿੰਮੀ - 
ਸਿੰਮੀ - 
ਸਿੰਮੀ - 
ਸਿੰਮੀ - 
ਸਿੰਮੀ - 
ਸਿੰਮੀ - 
ਸਿੰਮੀ - 
ਸਿੰਮੀ - 
ਸਿੰਮੀ - 
ਸਿੰਮੀ - 
ਸਿੰਮੀ - 
ਸਿੰਮੀ - 
ਸਿੰਮੀ - 
ਸਿੰਮੀ - 
ਸਿੰਮੀ - 
ਸਿੰਮੀ - 
ਸਿੰਮੀ - 
ਸਿੰਮੀ - 
ਸਿੰਮੀ - 
ਸਿੰਮੀ - 
ਸਿੰਮੀ - 
ਸਿੰਮੀ - 
ਸਿੰਮੀ - 
ਸਿੰਮੀ - 
ਸਿੰਮੀ - 
ਸਿੰਮੀ - 
ਸਿੰਮੀ - 
ਸਿੰਮੀ - 
ਸਿੰਮੀ - 
ਸਿੰਮੀ - 
ਸਿੰਮੀ - 
ਸਿੰਮੀ - 
ਸਿੰਮੀ - 
ਸਿੰਮੀ - 
ਸਿੰਮੀ - 
ਸਿੰਮੀ - 
ਸਿੰਮੀ - 
ਸਿੰਮੀ - 
ਸਿੰਮੀ - 
ਸਿੰਮੀ - 
ਸਿੰਮੀ - 
ਸਿੰਮੀ - 
ਸਿੰਮੀ - 
ਸਿੰਮੀ - 
ਸਿੰਮੀ - 
ਸਿੰਮੀ - 
ਸਿੰਮੀ - 
ਸਿੰਮੀ - 
ਸਿੰਮੀ - 
ਸਿੰਮੀ - 
ਸਿੰਮੀ - 
ਸਿੰਮੀ - 
ਸਿੰਮੀ - 
ਸਿੰਮੀ - 
ਸਿੰਮੀ - 
ਸਿੰਮੀ - 
ਸਿੰਮੀ - 
ਸਿੰਮੀ - 
ਸਿੰਮੀ - 
ਸਿੰਮੀ - 
ਸਿੰਮੀ - 
ਸਿੰਮੀ - 
ਸਿੰਮੀ - 
ਸਿੰਮੀ - 
ਸਿੰਮੀ - 
ਸਿੰਮੀ - 
ਸਿੰਮੀ - 
ਸਿੰਮੀ - 
ਸਿੰਮੀ - 
ਸਿੰਮੀ - 
ਸਿੰਮੀ - 
ਸਿੰਮੀ - 
ਸਿੰਮੀ - 
ਸਿੰਮੀ - 
ਸਿੰਮੀ - 
ਸਿੰਮੀ - 
ਸਿੰਮੀ - 
ਸਿੰਮੀ - 
ਸਿੰਮੀ - 
ਸਿੰਮੀ - 
ਸਿੰਮੀ - 
ਸਿੰਮੀ - 
ਸਿੰਮੀ - 
ਸਿੰਮੀ - 
ਸਿੰਮੀ - 
ਸਿੰਮੀ - 
ਸਿੰਮੀ - 
ਸਿੰਮੀ - 
ਸਿੰਮੀ - 
ਸ 🖙 Mac OS X のプリンター追加

### 2Bスマートフォンやタブレット端末から印刷する

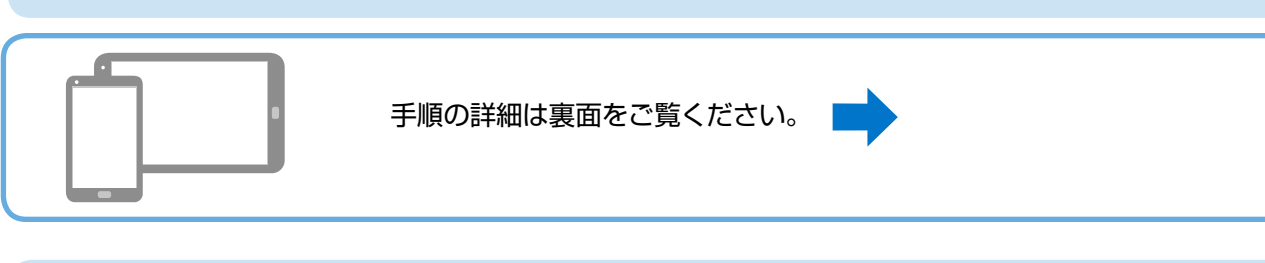

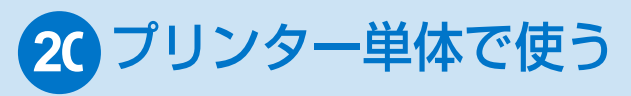

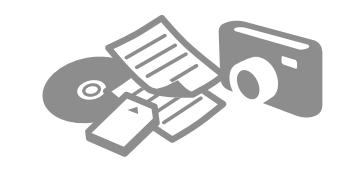

コンピューターやスマートフォンなどを使わず、メモリーカードから の印刷やコピーをしたい場合は、『使い方ガイド』をご覧ください。

#### 2Bスマートフォンやタブレット端末から印刷する

以下の説明では、スマートフォンやタブレット端末を総称してスマートフォンと記載します。 インターネット接続には 4G、LTE 回線などが使用されるため通信費がかかります。

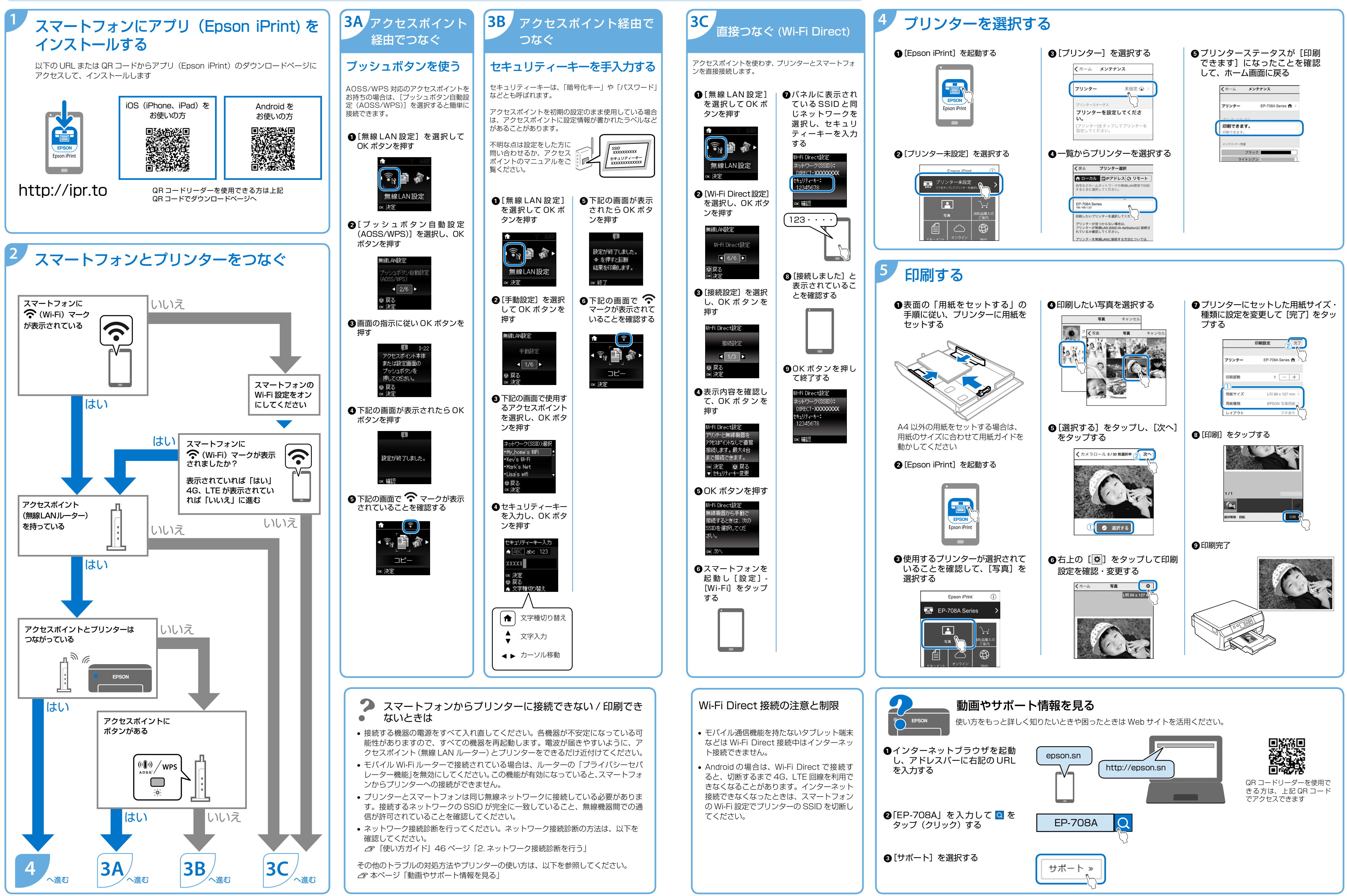